2025年3月31日

京都フットボール連盟

所属チーム 各位

京都フットボール連盟

京都フットボール連盟ホームページ「メンバー表ダウンロード手順」について

平素は当連盟の事業にご協力を賜り厚く御礼申し上げます。

標記の件につきまして、みなさまからのご要望にお応えしホームページよりメンバー表をダウン ロードして頂くことが可能となりました。

下記の手順に従ってダウンロードの上、ご自身のPCやスマートフォン等に保存してご利用ください。

選手の追加・抹消については随時更新いたしますので、今後メンバー表の郵送はいたしません。 よろしくお願いいたします。

<ダウンロード手順>

② <u>京都フットボール連盟 | KYOTO Football League (kyotofa.com)</u> 開く

②「大会日程・結果」 → 「第60回京都フットボールリーグ2025」 をクリック

③「メンバー表」 自チーム「〇部」をクリック 自チームの「ブロック」をクリック

④パスワードを入力(※1)

各チーム毎にシートが分かれているので自チームのシートを選択

ファイル  $\rightarrow$  •••(その他のファイルオプション)(※4)  $\rightarrow$  名前を付けて保存  $\rightarrow$ コピーのダウンロード  $\rightarrow$  (自PCまたはスマートフォンに保存)  $\rightarrow$  ファイルを開く ⑤パスワードを入力(※1)

⑥編集を有効にする

⑦必要な部分を入力し、印刷

※1パスワードはメール本文に記載しております

※2 各チームのユニフォーム色も表示しておりますので、合わせてご利用ください

※3 対戦相手・試合日・会場・役職・チーム役員・背番号やポジション・先発交代などを入力する ことができますが、選手の情報を追記することはできません。

※4 この項目はバージョンによっては表示されない場合があります

| 🔹 🔞 🔲 🔤 第59回京都フットボールリー                 | 72024   🗙 🕵 2A.xlsx                           | × +                                |                  |                      |                | - 0 X          |
|----------------------------------------|-----------------------------------------------|------------------------------------|------------------|----------------------|----------------|----------------|
| ← C බ ⊡ https://view.office            | eapps.live.com/op/view.aspx?src=https%3A%2F   | %2Fkyotofa.com%2Fwpad              | m%2Fwp-co 🖉      | ふ む                  |                | - 🗞 … 🍼        |
| 🛅 🦅 Yahoo! JAPAN 🎡 (新)京都フットボー          | 🎦 一般社団法人 京都 🟋 JFA 公益財団法人                      | JFA ID 🧙 ログイン <                    | 京都フットガー 🕒 ホロ     | ジジネスパンキン             | >              | 📋 その他のお気に入り    |
| <b>で</b> すばやく簡単に表示できるように Microsoft Edg | e でファイルを開きました。後で使用する場合は、[ファイルの                | のダウンロード] を選択してください                 | ファイルのダウン         | 0-K                  |                | ×              |
| Excel                                  |                                               |                                    |                  |                      |                |                |
|                                        | パスワードを入力<br>このファイルはパスワード<br>パスワード<br>ここには何も入力 | <b>してください</b><br>*で保護されています。<br>OK | ×<br>©<br>Cancel | ここをク<br>ド→ファ・<br>ド入力 | リックして<br>イルを開く | ダウンロー<br>→パスワー |
| <ul> <li>&lt; &gt; = +</li> </ul>      | しない                                           |                                    |                  |                      |                |                |